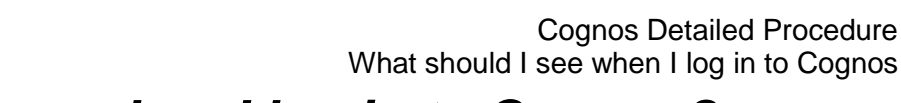

What should I see when I log in to Cognos?

Once you have logged into Cognos, the *Public Folder* page will be the default home page, unless you have modified your settings.

### Home page

The *Public Folders* page will display. Always use the *Log Off* button when ending your Cognos session, and then close the browser.

| IBM Co       | ognos Connection                                                              | cr602 Log Off | 🔍 -   🕅 -                  | <u>    Launch                                    </u> |
|--------------|-------------------------------------------------------------------------------|---------------|----------------------------|-------------------------------------------------------|
| D Pu         | blic Folders My Folders                                                       |               |                            | •                                                     |
| Public Folde | rs > LIVE > School of the Biological Sciences > Departmental (Shared) Reports |               | 🌐 🗄 🖆 📑 😵                  | ) 🗟 🛃 🗈 🍙 🗶 🗔 🕄                                       |
|              |                                                                               |               | Entries: 1                 | - 7 🔘                                                 |
|              | Name 🗅                                                                        |               | Modified ◊                 | Actions                                               |
|              | GL Reporting                                                                  |               | 29 September 2015 15:42:05 | More                                                  |
|              | Grants Reporting                                                              |               | 19 July 2016 11:01:13      | More                                                  |
| □ ₺►         | GL: Budget to Actual                                                          |               | 27 March 2019 12:20:19     | 🔲 🕨 📴 More                                            |
| 🗆 🖦 🏲        | GL: Budget to Actual Summary                                                  |               | 17 October 2019 10:51:14   | 🔲 🕨 📴 More                                            |
| 🗆 🖦 🕨        | GL: Financial Summary                                                         |               | 19 November 2019 10:42:38  | 🔲 🕨 📴 More                                            |
| 🗆 🖦 🕨        | GL: Journal Transactions                                                      |               | 3 October 2018 14:40:16    | 🔲 🕨 📴 More                                            |

There are various buttons on this page, which will assist you when navigating Cognos, particularly *Home* and *My Area Options*.

| The Icon   | The Name        | The function                                                                                            |
|------------|-----------------|----------------------------------------------------------------------------------------------------|
| <b>1</b> - | My Area Options | Enables you to set up output preferences and review any reports you have scheduled. Refer to Section 3. |
| <b>À</b> - | Home            | Displays the page you set as your Home page.                                                            |

It is important to ensure you have the right access to be able to use the system to its full potential. To check your access, in the *Public Folders* tab, click on:

#### the LIVE folder > your school folder > Departmental (Shared) Reports folder

You will have access to either the *Grants Reporting* folder, *GL Reporting* folder or both, depending on what you specified on your access form. The General Ledger (GL) reports were rationalised in 2019, and the current reports are NOT in the *GL Reporting* folder, but appear directly in the *Departmental (Shared) Reports* folder.

| IBM Co       | gnos Connection                                                              | cr602 Log Off 🛛 🤣 📔 | <b> ~</b>             | ₩ - ≞ - 1   | aunch 🗸 🔞 | - IBM. |
|--------------|------------------------------------------------------------------------------|---------------------|-----------------------|-------------|-----------|--------|
| 📴 Pu         | blic Folders My Folders                                                      |                     |                       |             |           | •      |
| Public Folde | s > LIVE > School of the Biological Sciences > Departmental (Shared) Reports |                     | 🃰 🗄 🖆 🖪               | 3 % 💖 🖬     | et 🗈 🖻    | × 🗔 抗  |
|              |                                                                              |                     | En                    | itries: 1 - | 7 0       |        |
|              | Name 🗘                                                                       | Mor                 | dified ¢              | Act         | tions     |        |
|              | GL Reporting                                                                 | 29 5                | September 2015 15:42  | 2:05        | More      |        |
|              | Grants Reporting                                                             | 19 J                | July 2016 11:01:13    | Ē           | More      |        |
| 🗆 🖦 ►        | GL: Budget to Actual                                                         | 27 M                | March 2019 12:20:19   | Ē           | 🕨 📴 Mor   | e      |
| 🗆 🖦 ►        | GL: Budget to Actual Summary                                                 | 17 0                | October 2019 10:51:14 | 4           | 🕨 📴 Mon   | e      |
| 🗆 🖦 🏲        | GL: Financial Summary                                                        | 19 M                | November 2019 10:42   | :38         | 🕨 📴 Mon   | e      |
| 🗆 🖦 ►        | GL: Journal Transactions                                                     | 3 Or                | ctober 2018 14:40:16  |             | 🕨 📴 Mon   | e      |

Reports in the *Departmental (Shared) Reports* folder are the standard General Ledger or Grants reports that are available to all Cognos users, regardless of school or department. If you use your *specifically named* departmental folder instead, the reports will be unique to that department.

If you are unable to view the list of Departmental (shared) reports for your school, please contact <u>fsg.system.support@admin.cam.ac.uk</u> and ask them to check your set up.

## **Grants reports**

The standard Grants reports are available from the *Departmental (Shared)* Reports > *Grants Reporting* folder. In some cases, widely used reports may also be in the Grants Reporting subfolder, *Other*.

| IBM Cognos Connection                                                                                                    | 07602 Log Off   🦑                  | À - ≟ - Launch - 0 - IBM.    |
|----------------------------------------------------------------------------------------------------|------------------------------------|------------------------------|
| Public Folders   My Folders     Public Folders > LTVE > School of the Biological Sciences > Departmental (Shared) Reports > Grants Reporting | III                                | ار<br>1: ج × ش @ + ا & % % 🖼 |
|                                                                                                    |                                    | Entries: 1 - 22 🔘   ((()))   |
| □ Name ◊                                                                                                    | Modified ◊                         | Actions                      |
| C Other                                                                                                    | 3 March 2017 14:59:43              | More                         |
| 3-2-1 Grants Listing                                                                                                    | 21 January 2016 15:41              | :16 🔲 🕨 🖭 More               |
| Activated grants with budget                                                                                                    | 14 January 2016 12:35              | :16 🔲 🕨 🖭 More               |
| Award Expenditure by Project Organisation All expenditure types year summary level                                                           | 26 June 2017 19:52:34              | 🔲 🕨 📴 More                   |
| Award Exp                                                                                                    | 23 February 2017 08:12             | 2:29 🔲 🕨 🖭 More              |
| Detailed This icon indicates your output prefere                                                                                             | nce which can 24 May 2017 15:06:20 | 🔲 🕨 💽 More                   |
|                                                                                                    | 15 April 2015 10:33:59             | 🔲 🕨 🖭 More                   |
| be changed via <i>My Area, My Prefere</i>                                                                                                    | 1COS. 21 January 2016 14:39        | :49 🔲 🕨 💽 More               |
| Grants by                                                                                                    | 21 January 2016 14:17              | :55 🔲 🕨 💽 More               |

## **General Ledger reports**

The current standard GL reports are available from the *Departmental (Shared) Reports* folder. You do not need to open the GL reporting folder unless you are looking for old reports.

| IBM Cognos Connection                                                                     |                           |                  |               |   |
|-------------------------------------------------------------------------------------------|---------------------------|------------------|---------------|---|
| <b>67</b>                                                                                 | Public Folders My Folders |                  | My Folders    |   |
| Public Folders > LIVE > School of the Biological Sciences > Departmental (Shared) Reports |                           |                  |               |   |
|                                                                                           |                           | Name 🗘           |               | 1 |
|                                                                                           |                           | GL Reporting     |               | 1 |
|                                                                                           |                           | Grants Reporting | )             | 1 |
|                                                                                           | ₩►                        | GL: Budget to A  | ctual         | 7 |
|                                                                                           | ₩>                        | GL: Budget to A  | ctual Summary |   |
|                                                                                           | ₩ ►                       | GL: Financial Su | mmary         |   |
|                                                                                           | "∎                        | GL: Journal Tra  | sactions      |   |

# **Action icons**

These appear on the right hand side of the Cognos application. The available actions are dynamic and number of options will vary. The most frequently used actions are:

| The Icon | The Name         | The function                                                                                                    |  |
|----------|------------------|----------------------------------------------------------------------------------------------------|--|
|          | Set properties   | In My Folders tab, use to change the name of folders and reports using General tab. The Report view tab allows you to set output options and parameters.                                                                                                    |  |
|          | Run With Options | Allows you to check/change output and input parameters.<br>Advanced option enables you to run it a specified time.                                                                                                    |  |
|          | Schedule         | Enables you to schedule reports to run on a regular basis.                                                                                                    |  |
| More     | More             | Provides all other options, as well as the above    Available actions:   Image: Set properties   Image: Set properties   Image: View report output versions   Image: View my permissions   Image: View my permissions   Image: View my permissions   Image: View my permissions   Image: View the schedule   Image: View run history   Image: Alert me about new versions   Image: Copy   Image: Copy </th |  |